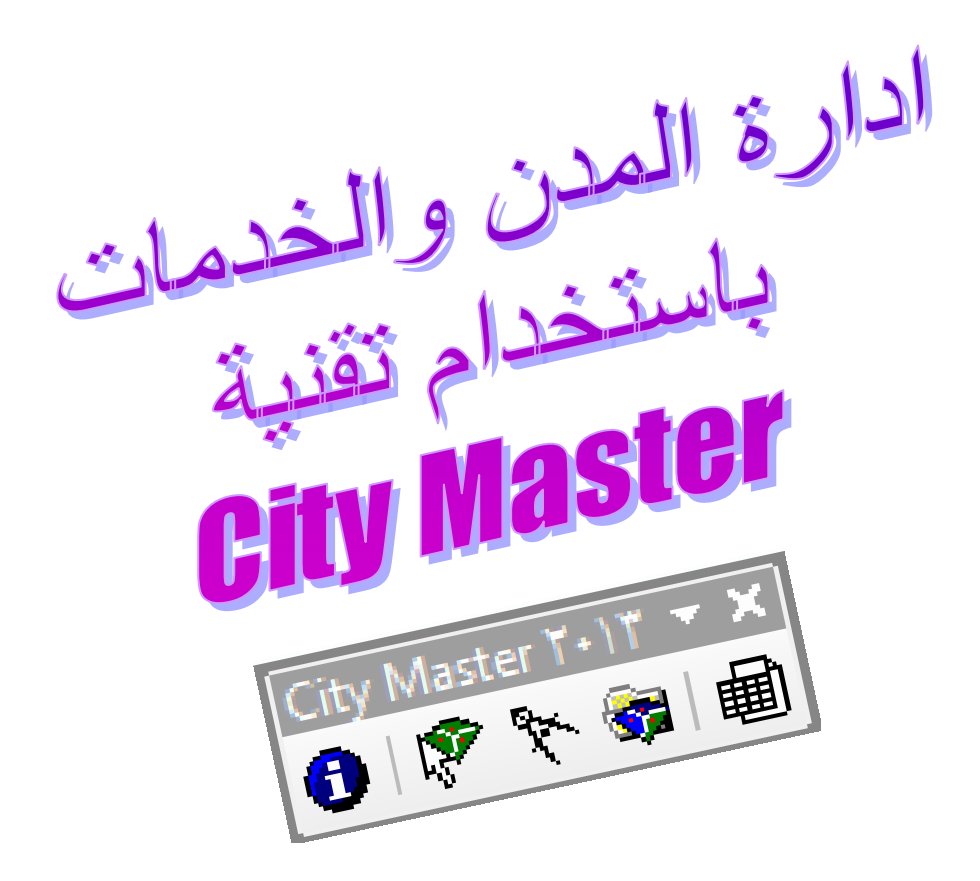

اعداد المهندس:

أحمد صالح الشمري

- بكلوريوس هندسة بناء وانشاءات الجامعة لتكنولوجية العراق بغداد
  - دبلوم عالي تكنولجيا الركائز الجامعة التكنولوجية العراق بغداد

## المقدمة

إن تطور أي مدينة مرهون بما يتوفر فيها من خدمات وحجم تلك الخدمات وكذلك توزيعها له أهمية كبيرة ، ونعني بتوزيع الخدمات هو توفير كافة الاحتياجات الضرورية للحياة داخل المدينة وضمان وصولها بشكل مريح للسكان مثل ايصال خدمة الماء الصافي لكل منزل بالاضافة الى خدمة الصرف الصحي والطاقة والغاز ويضاف إلى ذلك الأسواق والمتنز هات والخدمات الصحية والتجارية ومحطات الوقود والمواصلات الخ ، فلكل من هذه الخدمات ضوابط تحدد موقعها ومساحتها ويجب الالتزام بها أثناء تطوير المدينة وضمان وصولها بشكل مريح للسكان مثل ايصال خدمة الماء الصافي ومحطات الوقود والمواصلات الخر ، فلكل من هذه الخدمات ضوابط تحدد موقعها ومساحتها ويجب الالتزام بها أثناء تطوير المدينة واحديثها ، لذلك الأسواق والمتنز وصولها بشكل مريح للسكان مثل الصحية والتجارية ومحطات الوقود والمواصلات الخ ، فلكل من هذه الخدمات ضوابط تحدد موقعها ومساحتها ويجب الالتزام بها أثناء تطوير المدينة وتحديثها ، لذلك تعد مسألة دقة الخرائط نقطة مهمة في هذا الموضوع كونها ستحدد نسب ومساحات الاراضي المخصصة لكل نوع وتحديثها ، لذلك تعد مسألة دقة الخرائط نقطة مهمة في هذا الموضوع كونها ستحدد نسب ومساحات الاراضي المخصصة لكل نوع وتحديثها ، لذلك تعد مسألة دقة الخرائط نقطة مهمة في هذا الموضوع كونها ستحدد نسب ومساحات الاراضي المخصصة لكل نوع يبتعد موقعال مواقع الخدمات كالمدارس والمستشفيات ومقدار قربها من الاراضي السكنية وبعض هذه الخدمات قد تكون مصدرا لتلوث يجب اي يبتعد مسافة محددة عن انواع الاستخدامات الاخرى في المدينة كمحطات الوقود وساحات الغاز وكل هذه النقاط تندرج ضمن الحبوس التخطيط الحضري والاقليمي والذي يعد اختصاصا مهما يتحمل مسؤلية اختيار الاستثمار الافضل للارض بما يتناسب وحاجة المدينة والمدن المحار والمان المان الموارة بهدف استغلال كافة الموارد المتوفرة لخدمة المجتمع وازدهارم

ويجب كذلك مراجعة خرائط المدن لتحديد التجاوزات الحاصلة ومعالجتها وذلك لتوفير حياة مريحة للسكان وبما يقلل عليهم الجهد للحصول على الخدمات من اماكن بعيدة واستغلال ذلك الجهد في جوانب مهمة يمكن ان تعود بفوائد اكبر للمدن مستقبلا ويسهم في تطور ها ونموها بشكل ايجابي دون اي مشاكل.

ان اعمال تخطيط المدن المنفذة في الهوائر الحكومية تواجه صعوبات كبيرة في اجراء عمليات التصميم والتطوير بسبب صعوبة اجراء عمليات التحليل والقياس بسهولة على الخرائط الورقية بالاضافة الى عدم دقة الخرائط الورقية المتوفرة وحصول انحرافات كبيرة فيها وكذلك قلة المعلومات التي يمكن ادراجها في كل خريطة وغالبا ما يعتمد صانع القرار على الزيارة الحقلية للمنطقة من اجل اتخاذ القرار وهذا لا يقدم المعلومات التي يمكن ادراجها في كل خريطة وغالبا ما يعتمد صانع القرار على الزيارة الحقلية للمنطقة من اجل اتخاذ القرار وهذا لا يقدم المعلومات الكافية الا لمنطقة صغيرة مما ساهم في تدهور الواقع الخدمي للمدن وهدر الثروات وزيادة البطالة وتذمر السكان من احوالهم ، ومن هنا ظهرت اهمية استخدام نظم المعلومات الجغرافية وبرامج الـ ArcGIS فقد وفرت هذه البرامج ادوات مهمة تساعد في زيادة دقة الخرائط وسهولة استخدامها من خ حيث اجراء عمليات التحليل المعقدة بسهولة وسرعة كبيرة وكذلك تسمح برامج نظم المعلومات الجغار افية بادراج كميات كبيرة من البيانات التفصيلية لكل معالم ولارض مما ساهم في رفع مستوى الادراك لدى المصمم والمحلل وصانع القرار وساعده في الدر اكثر فائدة وحلول لم تكن ممكام الارض مما ساهم في رفع معملومات التصمم والادر الادراك لدى المصمم

ان استخدام بر امج نظم لمعلومات الجغرافية مثل ArcGIS في ادارة المدن والخدمات واجه صعوبات ايضا كونه يحتاج الى خبر ات متقدمة في عمليات تصميم قواعد البيانات الجغرافية وطرق اجراء التحليل المكاني والوصفي وقد تشعبت هذه التقنيات لعدة فروع لكالتحليل الشبكي والتحليل الخطي والتحليل الاحصاني الخ وكل منها يتطلب خبرات اضافية غالبا ما تكون غير متوفرة لدى المخطط الحضري او المسؤول عن ادارة المدينة و هذا ايضا يجب ان لا ننسى نقطة مهمة و هي ان عمليات التحليل لاتزال تحتاج الى ساعات من قياس طول الذوب حسب حجم المدينة تذلك فان اداوت التحليل المكاني المتوفرة في هذا النظام كالاداة Select By Location تستخدم طريقة قياس طول الخطوط المستقيمة بين اي نقطتين ولا توفر امكانية لقياس مسافة السير بالاقدام داخل المدن والذي يجتاجه المخططون لتوزيع الخدمات ، ومن هنا جاءت فكرة المشروع و هي تطوير تقنيات جديدة تخص عمل ادارة المدن وتوزيع الخدامات والاستثمار الافضل للارض ويتمتخدم لتنفيذ الههام القحليلية المعدة التي يحتاجها المخطط الحضري بزمن وجهد قليلين من خلال النظام للارض ويتمتخدم لتنفيذ المهام القحليلية المعدة التي يحتاجها المخطط الحضري بزمن وجهد قليلين من خلال المحل ووضعها في برامج رقمية تعمل بصورة تلقائية وكذلك زيادة دفة التحليل من خلال قياس مسافة السير بالاقدام داخل المدن والذي يعتاجه المخططون لتوزيع وضعها في برامج رقمية تعمل بصورة تلقائية وكذلك زيادة دفة التحليل من خلال قياس مسافة السير المدن وتوزيع الخدامات والاستثمار الافضل ووضعها في برامج رقمية تعمل بصورة تلقائية وكذلك زيادة دفة التحليل من خلال قياس مسافة السير الحقيقية بين اي نقطتين بما يسهم ووضعها في برامج رقمية تعمل بصورة تلقائية وكذلك زيادة دفة التحليل من خلال قياس مسافة السير الحقيقية بين اي نقطتين بما يسهم ووضعها في برامج رامج المختصين بادارة المدن وتصميمها بحيث لا تحتاج من مستخدمها اي خبرات متقدمة في طرق التحليل المكاني

ان هذه التقنية نتاج لتعاون بناء بين عدة اختصاصات مثل التخطيط الحضري والمساحة والبرمجة وقواعد البيانات وهي لا تزال في مرحلة التطور والتحديث وتواجهها تحديات عديدة على رأسها ضعف الدعم المادي والمعلوماتي الذي يفترض ان توفوه المؤسسات الحكومية المستفيد الاول منها ويعود سبب ذلك الى ضعف الخبرات المتوفرة لدى المسؤولين الحكوميين لتبني مثل هذه المشاريع وتخوفهم من فشلها وانشغالمم بصورة كبيرة في معالجة مشاكل المدن من خلال الحلول السريعة بدون الاخذ بنظر الاعتبار اهمية التخطيط المسبق والذي ادى لتفاقم المشاكل وزيادة حجمها وخطورتها ، كذلك غياب اي دور فاعل للقطاع الخاص الذي يمكن ان يستفيد بشكل كبير من هذه التقنيات لصياغة خططه المستقبلية في مجال الاستثمار ، كل ذلك ادى الى زيادة شكل وحجم التقاطعات التي تحصل بين القاطاعين الحكومي والخاص وكذلك بين مؤسسات القطاع الحكومي المختلفة واحيانا تمتد هذه التقاطعات التي تصل المؤسسة الواحدة مما وريادة والذي المام مي وزيادة حجمها وخطورتها ، كل ذلك ادى الى زيادة شكل وحجم التقاطعات التي تحصل بين القاطاعين وريادة التقنيات لصياغة خططه المستقبلية في مجال الاستثمار ، كل ذلك ادى الى زيادة شكل وحجم التقاطعات التي تصل بين القاطاعين وريادة الموسام مي وذلك بين مؤسسات القطاع الحكومي المختلفة واحيانا تمتد هذه التقاطعات التي تعديد ألموسسة الواحدة ما وريادة الموائد المتوقعة لتخدم المدينة وسكانه.

## الباب الاول (تعريف التقنية):

تم تطوير ادوات هذه التقنية باستخدام لغة البرمجة Visual Basic6 من خلال استخدام مكتبات برامج مايكروسوفت اوفيس ٢٠١٣ والـ ArcGIS۱ وتعمل بنجاح في بيئة ال ٣٢بت والـ ٦٤ بت وتهدف الى تقديم مجموعة ادوات م همة في عمليات ادارة المدن وتوزيع الخدمات من خلال اعتماد برامج رقمية تقوم بعمليات التحليل المكانية والجدولية تساعد الحكومات المحلية في فهم طبيعة المدينة ومستوى الخدمات التي تقدمها والتعرف على المخالفات البيئية والتخطيطة الموجودة وكذلك تقدم ادوات ترام التقديم محمو القرار في اختيار المواقع المناسبة للمشاريع الجديدة بالاضافة الى تعريف الاستثمارات المتاحة لكل ارض

> تتكون هذه التقنية من خمسة اداوت رئيسية تظهر ضمن نافذة برنامج الـ ArcMap حال تنصيبها وتتجمع في شريط ادوات يدعى CityMaster ويمكن للمستخدم نقر اي منها لتنفيذ المهمة التي يرغب بها وهذه الادوات مرتبة كما مبين:

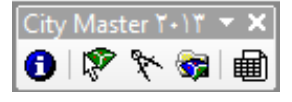

- ١ اداة الانتقاء (Select Feature)
   ١ اداة الانتقاء (Select Feature)
   ١ اداة الانتقاء (Select Feature)
   ١ اداة الانتقاء (Select Feature)
   ١ اداة الانتقاء (Select Feature)
   ١ اداة الانتقاء (Select Feature)
   ١ اداة الانتقاء (Select Feature)
   ١ اداة الانتقاء (Select Feature)
   ١ اداة الانتقاء (Select Feature)
   ١ اداة الانتقاء (Select Feature)
   ١ اداة الانتقاء (Select Feature)
   ١ اداة الانتقاء (Select Feature)
   ١ اداة الانتقاء (Select Feature)
   ١ اداة الانتقاء (Select Feature)
   ١ اداة الانتقاء (Select Feature)
   ١ اداة الانتقاء (Select Feature)
   ١ اداة الانتقاء (Select Feature)
   ١ اداة الانتقاء (Select Feature)
   ١ اداة الانتقاء (Select Feature)
   ١ اداة الانتقاء (Select Feature)
   ١ اداة الانتقاء (Select Feature)
   ١ اداة الانتقاء (Select Feature)
   ١ اداة الانتقاء (Select Feature)
   ١ اداة الانتقاء (Select Feature)
   ١ اداة الانتقاء (Select Feature)
   ١ اداة الدانية (Select Feature)
   ١ اداة الدانية (Select Feature)
   ١ اداة (Select Feature)
   ١ اداة (Select Feature)
   ١ اداة (Select Feature)
   ١ اداة (Select Feature)
   ١ اداة (Select Feature)
   ١ اداة (Select Feature)
   ١ اداة (Select Feature)
   ١ اداة (Select Feature)
   ١ اداة (Select Feature)
   ١ اداة (Select Feature)
   ١ اداة (Select Feature)
   ١ اداة (Select Feature)
   ١ اداة (Select Feature)
   ١ اداة (Select Feature)
   ١ اداة (Select Feature)
   ١ اداة (Select Feature)
   ١ اداة (Select Feature)
   ١ اداة (Select Feature)
   ١ (Select Feature)
   ١
- ٢ اداة تعريف الاستثمارات المتاحة (Find Best Investments) عنوم او لا بانتقاء اي معلم في خارطة المدينة بعدها ننقر ايكونة هذه الاداة وسيتم اجراء عملية التحليل بالاعتماد على جدول الضوابط وفي نهاية التنفيذ سيتم عرض مربع رسالة يحوي انواع الاستخدامات المتاحة في هذه الارض.
- ٣ اداة تعريف المواقع المتاحة (Find Best Location) 
  ٤ نقوم بنقر هذه الاداة وسيظهر مربع حوار يطلب منا تعريف نوع الاستثمار الذي نريده و هذا النوع يجب ان يكون معرف في جدول الضوابط وبعدها سيتم اجراء عملية التحليل وسيتم اضافة هيكل بينات جديد في نافذة ArcMap وهو يحوي ثلاث طبقات الاول يحوي معالم خضراء اللون وتمثل الاراضي التي يمكن انشاء الاستثمار المطلوب عليها والملف الاخر تكون معالمه بلون احمر ويمثل الاراضي التي يمكن معرف أي معانية التحليل وسيتم اجراء عملية التحليل وسيتم اضافة الأستثمار الذي نريده وهذا النوع يجب ان يكون معرف في جدول الضوابط وبعدها سيتم اجراء عملية التحليل وسيتم اضافة هيكل بينات جديد في نافذة ArcMap وهو يحوي ثلاث طبقات الاول يحوي معالم خضراء اللون وتمثل الاراضي التي يمكن انشاء الاستثمار المطلوب عليها والملف الاخر تكون معالمه بلون احمر ويمثل الاراضي التي يمكن انشاء الاستثمار المطلوب عليها والملف الاخر تكون معالمه بلون احمر ويمثل الاراضي التي يمكن انشاء الاستثمار المطلوب عليها والملف الاخر تكون معالمه بلون احمر ويمثل الاراضي التي يمكن انشاء الاستثمار المطلوب عليها والملف الاخر تكون معالمه بلون احمر ويمثل الاراضي التي يمكن انشاء الاستثمار الم الملوب عليها والملف الاخر تكون معالمه بلون احمر ويمثل الاراضي التي يمكن انشاء الاستثمار الملوب عليها والملف الاخر تكون معالمه بلون احمر ويمثل الاراضي التي يمكن انشاء الاستثمار فيها ولكنها مخصصة لاستثمار الملوب الم ملف يمثل خارطة المدينة كاملة.
  - ٤ اداة مدير المدينة (CityMaster) ٢ حالما ننقر هذه الاداة سيتم عرض مربع حوار يحوي قائمة بالمخالفات البيئية والتخطيطة التي تم انتاجها في اخر عملية تحليل تمت سابقا وكذلك يمكننا نقر زر امر لاعادة عملية التحليل من جديد وحالما تنتهي سنظهر قائمة تحوي انواع التجاوزات التي تم العثور عليها وبنقر اي بند في القائمة دبل كليك سيتم انتقاء المعالم التي تسببت بهذا التجاوز.
- م تقرير استخدامات الأرض (Land Use Report) Ш : حالما ننقر هذه الاداة ستظهر نافذة تحوي جدول تفصيلي بكل انواع استخدامات الأرض ومساحاتها ونسبها وعدد اراضيها كذلك يمكننا ان نعرض هذه البيانات بصورة رسوم بيانية ليسهل فهمها من قبل المستخدم.

يتم حاليا تطوير الاداة لغرض اعتماد منسوب الارض في حساب المسافات لزيادة دقة النتائج في المدن التي تحوي تباعين كبير في مناسيب الارض مثل المدن الجبلية كذلك سيتم اضافة خيارات جديدة لحساب المساحات الحقيقية للمنشأت المتعددة الطوابق بدلا من اعتماد مساحة الارض فقط كذلك سيتم اضافة اداتين جديدتين تسهل عمليات الانتقاء حسب الجداول وحسب المواقع

ان استخدام هذه التقنية يتطلب توفير خارطتين الاولى للعقارات (Polygons) وتمثل خارطة الم دينة حيث يمثل كل معلم عقار منفصل وله نوع استخدام واحد ويحوي حقول بيانات تبين نوع الاستخدام العام للعقار (سكني ، خدمي ، تجاري ، تعليمي ، صحي ، خضراء ... الخ) وكذلك حقل اخر يمثل نوع الاستخدام الخاص ( بالنسبة للمناطق التعليمية حضانة ، روضة ، ابتدائية ، ثانوية ... الخ) بالاضافة الى حقل اخر يحوي مساحة كل عقار سواء بحسابها مباشرة من الخريطة او ادخالها يدويا لزيادة الدقة ) وحقل اخر يمثل نوع الاستخدام العام للعقار الطوابق للمنشئات المشيدة على العقار وحقل اخر يحوي مساحة البناء الفعلية داخل العقار الخارطة الثانية فتمثل الطرق و هي ملف رسم الطوابق للمنشئات المشيدة على العقار وحقل اخر يحوي مساحة البناء الفعلية داخل العقار الخارطة الثانية فتمثل الطرق و خطي (Line) يتم تمثيل الطرق والشوارع بخطوط متصلة ويمثل كل خط طريق واحد ويحوي هذا الملف حقل نصي يعرف نوع الطريق(عام ، خدمي ، سريع ، الخ) وكذلك حقل رقمي اخر يحوي قيمة تمثل عرض الطريق الكامل من حافة الى حافة البناية ال المويق إلى من المربع ، الخال وكذلك حقل رقمي اخر يحوي قيمة تمثل عرض الطريق الحافي الملف حقل نصي يعرف نوع جدول الضوابط : وهو عبارة عن ملف اكسل يحوي قيم اكبر واقل بعد مطلوب بين كل نوع استخدام واخر ويتم ترتيب هذه المعلومات بشكل اعمدة حيث نضع في العمود الاول نوع الخدمة او الملوث والذي يمثل نوع الاستخدام للارض وهنا نضع اي نوع استخدام عدى السكنى كونه لا يقدم اي خدمة لباقى استخدامات المديق وفى الحقل الثانى نضع نوع المخدوم او المتلوث ويمثل ايضا نوع استخدام

> الارض ويمكننا ادراج النوع السكني في هذا الحقل كونه يمثل المخدوم في الحقل التالي نضع اقل بعد مسموح بين الملوث والمتلوث ووحدات القياس هي نفسها وحدات القياس في ملف خارطة المدينة وفي الحقل القالي نضع اكبر بعد مسموح بين المخدوم والخدمة و هي ايضا بوحدات الخريطة ، في الحقلين عالية القياس الخاصة باقل بعد ستعتمد على حساب طول الخط المستقيم بين اقرب ركنين لارض الملوث والمتلوث اما اذا وضعنا الحرف w في الحقل ع فان عملية القياس ستقوم بحساب طول خط السير بالاقدام بين الملوث والمتليء مع الحقل كما مبين:

|     | A                | B                 | С      | D            | E           | F           |
|-----|------------------|-------------------|--------|--------------|-------------|-------------|
| 1   | الغنبة او الناوث | المفتوم او النظوث | الل يح | کلو بعد      | نوع الل بند | وع اکبر بعد |
| ٣   | لفضراه           | سكنى              |        | Ve-          | 5           | W           |
| Π.  | سلعة غاز         | سكني              | ۲.     | 7            | 9           | w           |
| 1   | سلعة خاز         | سلطة خاز          | 3      |              | 8           | w           |
| ۵   | مضانة            | سكني              | ۲.     | ξ <b>ο</b> . | 5           | w           |
| 7   | سترمت            | سكنى              | 10     | A++          | 5           | w           |
| ٧.  | روهية            | سكني              | ۲.     | 12.          | s .         | w           |
| ~   | ايلتانية         | سكلنى             | ۲.     | 10.          | 8           | w           |
| 4   | ئترية            | سكنى              | ۲.     | ۸¢.          | 5           | w           |
| 1 + | مطلة تصريف       | سكني              | ¥0     |              | s           | w           |
| 3.3 | معطة تصريف       | منعى              | 50.    |              | 8           | w           |
| 17  | محطة تصريف       | خضراء             | 10.    |              | 8           | w           |
| 17  | مركل اطفاء       | سكنى              |        | T            | 5           | w           |
| 14  | مركل اطفاء       | سلطة غاز          |        | 200          | 9           | w           |
| 10  | مركل اطلاء       | محطة وقود         |        | A            | 8           | w           |
| 12  | جامع             | سكنى              | ٥.     |              | 5           | w           |
| 17  | جامع             | جلدع              | ×      |              | 5           | w           |
| 1.6 | مركز شرطة        | سكني              | Ø.,    | Y            | 8           | w           |
| 14  | s! &             | វ័ម               |        | 3            | 8           | w           |

اقل بعد : من الامثلة على هذه العملية هي وجودساحات غاز قرب المساكن ولمسافة تقل عن ٢٠ متر و هذا يعد تجاوزا لذلك سيمحون ساحات الغاز هي الملوث اما المتلوث فهو السكني وسنضع الرقم ٢٠ في حقل اقل بعد وسيقوم البرنامج بانتقاء اي ساحة غاز قريبة من المساكن بمسافة اقل من ٢٠.

أكبر بعد : من الامثلة على هذه العملية عدم وجود نوع محدد من الخدمات قرب نوع اخر، مثال ذلك يجب ان يكون مركز اطفاء الحرائق بالقرب من محطات الوقود لمسافة لا تزيد عن ٦٠٠ متر مثلا وفي هذه الحالة سكون نوع الخدمة مركز اطفاء والمخدوم هو محطات الوقود كون مراكز الإطفاء هي التي تخدم محطات الوقود ونضع القيمة ٦٠٠ في حقل اكبر بعد وبذلك اذا وجدت محطات وقود لا يوجد قربها مركز اطفاء ضمن المسافة ٦٠٠ متر سيتم انتقائها واعتبار محطات الوقود مخالفة.

قياس المسافلت : ان ادوات التحليل المكاني المتوفرة في بر امج ArcGIS مثل Select By Location تعتمد على حساب طول الخط المستقيم و هذا لا يمنحنا الدقة المطلوبة عند العمل داخل المدن حيث تتقيد بعض عمليت التحليل بطول خط السير في الطرق لذلك يته في هذه التقنية قياس طول المسافة باسلوبين الاول هو قياس طول الخط المستقيم بين النقطة a و هذا الاسلوب يكون اسرع في التنفيذ

> والذي يمثله الخط الازرق في الشكل المجاور اما الاسلوب الثاني فهو قياس طول مسافة السير من النقطة A الى النقطة B والتي يمثلها الخط الاحمر في الشكل المجاور ويكون استخدام هذا الاسلوب ادق في عمليات التحليل داخل المدن الا انه ابطأ من الاسلوب الاول كونه سيحتاج الى اجراء عملية تحليل اضافية لمسار ات الطرق في المدينة وتحديد المسار الاقصر وحساب طوله لذلك غالبا ما نستخدم قياس طول الخط المستقيم في تحديد اقل بعد مسموح في حالة مصدر التلوث والمتلوث اما قياس طول مسافة السير فنستخدمه في حال الخدمات والمخدومين :

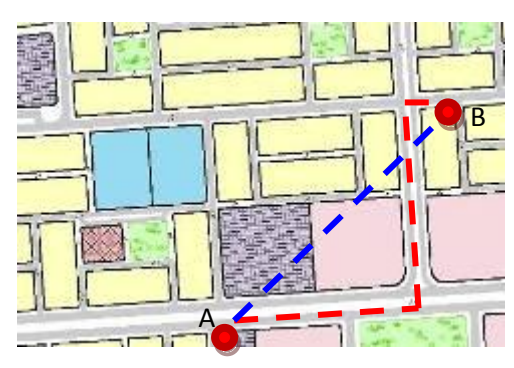

الباب الثاني (طريقة التنصيب):

لا يتطلب استخدام هذه التقنية اي عملية تنصيب وانما نحتاج فقط الى نسخ مجلد المشروع City\_Master\_2013الى احد محركات الحاسوب ومن ثم نقوم بتسجيل ملف الاداة وتتم عملية التسجيل من خلال تشغيل البرنامج RegCityMaster الموجود في مجلد المشروع وستظهر رسالة من الوندوز تبلغنا بنجاح عملية التسجيل.

في حال ظهرت رسالة اعتراض من نظام الوندوز خصوصا للاصدار السابع وما يليه فاننا سنحتاج الى تعديل اعدادت حساب المستخدم الحالي من خلال فتح الـ Control Panel ونختار User Accounts ومن نافذتها نختار البند Change User Account Sittings وسيظهر رمبع حوار يحوي شريط تمري عمودي ونقوم بتنزيله الى ادنى درجة بعدها ننقر زر الامر OK ومن ثم نقوم بتسجيل الاداة عن طريق تشغيل البرنامج RegCityMaster.

> بعدها نقوم بتشغيل ملف المشروع Example.mxd وبعد ان تظهر نافذة البرنامج ArcMap ننتقل الى القائمة Customize ومنها نختار البند Customize Mode لتظهر نافذتها وفيها ننتق التاب Toolbars كما مبين:

| 19 Andret            | •      | See    |     |
|----------------------|--------|--------|-----|
| No anced turing      | 1000   |        |     |
| lector.              |        |        |     |
| 0090                 |        | painte |     |
| Context Result       |        |        | -   |
| Date Orivers Pages   |        | - Del  |     |
| duta Prane Tode      |        |        |     |
| Deployed becautioner |        |        |     |
| C Dama               |        |        |     |
| DRIVE WITH A         |        |        |     |
| 10 miles             |        |        |     |
| (inter-              | a Tanà | a fa   | Ore |

| limit in | <ul> <li>Dytamin</li> </ul> | ie · 0 / / 🖓 🖓                                                                                                    |
|----------|-----------------------------|----------------------------------------------------------------------------------------------------|
|          | 1                           | Received and the second second |
| Table 18 | THE DATE                    | NAMES IN DR                                                                                                    |
|          |                             |                                                                                                    |

Territoria Contenti Contenti Territoria Contenti Contenti Informazione A Analan A Analan A Analan Contenti Mena Contenti Mena Contenti Contenti Co نزقر زر الامر Add From File وسيظهر مربع حوار ننتقل فيه الى المجلد Data ونختار الملف Cytimaster.dll وننقر زر الامر Open كما مبين:

وسيظهر مربع حوار ننقر فيه الامر Add .

وبعدها سيظهر اسم شريط الادوات الجديد ضمن قائمة اشرطة الادوات ونقوم بانتقاء مربع الاختيار المجاور له لاظهاره في نافذة البرنامج كما مبين:

قد يظهر اكثر من بند بالاسم City\_Master\_2013 ونقوم بنقر مربعات اختيار ها بصورة متتابعة وستختفي البنود الوهمية وسيبقى بند واحد.

بهذا انتهينا من تثبيت الاداة ونحن مستعدون لاستخدامها وسيظهر شريط الادوات الجديد ولواته في نافذة Arc Map كما مبين:

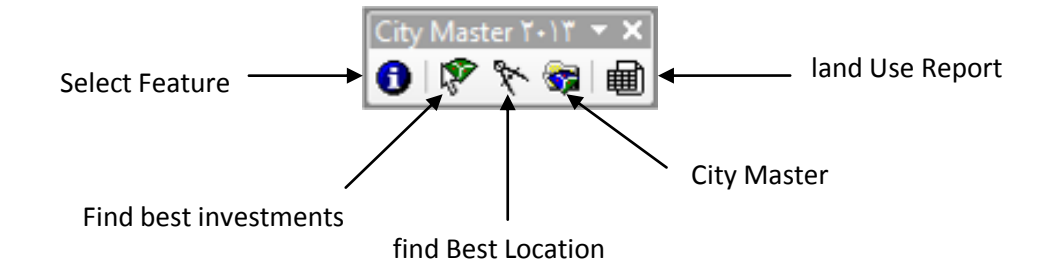

الباب الثالث (طريقة الاستخدام):

الاداة Select Feature : والتي نقوم بنقرها اولا بعدها ننتقل الى حيز العرض وننقر احد معالم المدينة وستظهر نافذة تحوي بيانات المعلم كما مبين:

نقوم باغلاق النافذة وننتق معلم اخر لعرض بيلناته.

الاداة Find Best Investments : في هذه الاداة سنفترض اننا نملك قطعة ارض محددة في المدينة ونريد معرفة الاستثمارات المتاح لنا تنفيذها في هذه الارض لذلك نقوم بانتقاء الهعلم الذي يمثل قطعة الارض في خارطة المدينة ومن ثم ننقر ايكونة الاداة Find Best Investments وسيتم اجراء عملية التحليل وبعد فترة سيظهر مربع رسالة يحوى انواع الاستثمار المتاحة في هذه الارض كما مبين:

> الاداة Find Best Location : في هذه الاداة سنفترض اننا نعرف نوع الاستثمار الذي نريده ونحتاج الى معرفة المواقع الممكن انشاء هذا الاستثمار فيها لذلك نقوم الان بنقر ايكونة الاداة Find Best Location وسيظهر مربع حوارها كما مبين:

من مربع السرد نختار نوع الاستثمار المطلوب وليكن ساحة غاز وبسبب ان هذه الاداة تستخدم تقنية تختلف عن باقي الادوات فانها تطبق مبدء قياس طول الخط المستقيم وليس مسافة السير ولكن لزيادة الدقة تم اضافة مربعي نص يمكننا ان نضع فيهما معامل تقصير لتقليل

> المسافات التي يتم قرائتها من جدول الضوابط، بعدها ننقر زر الامر Ok وسيتم انشاء هيكل بيانات جديد باسم نوع الاستثمار وفي نهاية العملية سيحوي هيكل البيانات ثلاث طبقات جديدة الاولى تمن الاراضي المتاحة والممكن استخدامها لهذا الاستثمار وتكون مضلعاتها بلون اخضر والملف الثاني يمثل الاراضي التي يمكن استخدامها لهذا الاستثمار ولكنها غير متاحة كونها مصممة لاستثمارات اخرى وتكون مضلعاتها بلون احمر واخر طبقة تمثل الخارطة الكلية للمدينة كما مبين

بسبب استخدامنا للاداة Find Best Location تغير الان هيكل البيانات الفعال لذلك قبل ان ننتقل الى شرح باقي الادوات سنحتاج الى اعادة تفعيل هيكل البيانات الاول.

الاداة CityMaster : ننقر ايكونة الاداة وسيظهر مربع حوار يحوي قائمة Error List تحوي بنود تمثل المخالفات المكتشفة في تصميم المدينة منذ اخر عملية تحليل كما مبين:

ويمكننا نقر اي من بنود المخالفات دبل كليك ليتم انتقاء المعالم التي تنتمي الى هذه المخالفة وسيظهر في اسفل مربع حوار الاداة عدد المعالم التي تمثّل هذه المخالفة كما مبين

يمكننا انتقاء مربع الاخيار Zoom To Selection ليتم انتقاء المعالم وعمل تكبير للمعالم المنتقاة فقط حالما ننقر دبل كليك على اي بند في قائمة المخالفات Error List.

| خالفة |
|-------|
| معالم |

Start Analyzing م وتم تحديث البرانات عند لدر سلية تعليل

Zeon To Selecti

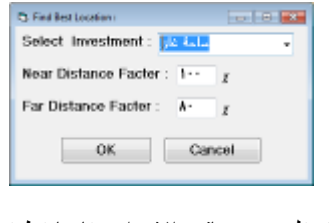

لكاني يعود عن : دوخته سالة يتدانية قريرد من : سكاني سا كاني يعود عن : ايتدانية سالة كانورة قريرد من : سكاني سا

Number of Selected Feature - 199

احة غاز حضانة روضة ابتدائية ثانوية

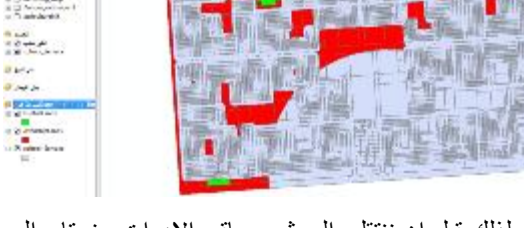

| C false/bit                                                                                |                                                                        | 100100-000                                                   |
|--------------------------------------------------------------------------------------------|------------------------------------------------------------------------|--------------------------------------------------------------|
|                                                                                            | وانقد الأرجي :                                                         | البراج :                                                     |
| اليلغة العين<br>المتحل الله العيد<br>المحل التي الي:<br>المحلة الدان الي:<br>المحال المحال | ريز اللغة المحمد<br>المات المحمد<br>المتر النائز<br>اليمر النائو الليا | العادة الم<br>العاد اليناة<br>الذي التي<br>الدي التي<br>الدي |
| - Jacoba                                                                                   | اليو في 111<br>اليو لايمار 111                                         | الوي والايمار :<br>مانو اسم -<br>مانو النمار -               |
| 1 -                                                                                        |                                                                        | يېلىدانىش ،<br>تېرانىش ، <b>ئېپ</b>                          |
|                                                                                            | و عد الترويل فر عطره معيدو                                             | - : - iliadad                                                |

اذا ظهرت الملاحظة (تم تحديث البيانات ويجب اجراء عملية التحليل مجددا) في مربع الحوار فان هذا يعني ان هناك عمليات تحديث جرت لخارطة المدينة منذ اخر عملية تحليل مما يتطلب اعادة عملية التحليل من جديد من خلال نقر زر الامر Start Analyzing وحالما تنتهى عملية التحليل ستظهر بنود بالمخالفات المكتشفة في القائمة كما مبين:

| STOP LIST:                                                    | -  | Otart Application       |
|---------------------------------------------------------------|----|-------------------------|
| خضر از غرورد من ( ساله - ۱۰<br>- X - رسد هد دخرار ار ساله - ۱ | ÷. | oran wratyping          |
| ماند باز ترورین مکر ماند.                                     | 18 | الر تحيث اليوانات ويجار |
| کتے بعود جو : مامة خان ساتھ ۲۰۰                               |    | ليراء هلوا الأماول مودا |
| سکانی بعرد عن : سناوسف سباط ۲۰۰                               |    |                         |
| مامة فار قرور من : مامة فاز سائق ١٠٠                          |    |                         |
| متنانة فروبه دن : مكلي سانة " ا                               |    | Zoom To Selection       |

الاداة Land Use Report : ننقر ايكونة الاداة وسيظهر مربع حوار يحوي جدول تفصيلي بعدد ومساحات ونسب كل نوع استخدامات في المدينة وكذلك عدد ومساحات ونسب الاستخدامات المشيدة وغير المشيدة كما مبين

| and Use Report : |                                  |                            |                                   |                             |                     |                                         |                              |             |                   |                |                       |
|------------------|----------------------------------|----------------------------|-----------------------------------|-----------------------------|---------------------|-----------------------------------------|------------------------------|-------------|-------------------|----------------|-----------------------|
|                  | Table                            |                            | Y                                 | Chart                       |                     |                                         |                              |             |                   |                |                       |
|                  |                                  | werk dan t                 |                                   |                             |                     |                                         |                              |             |                   |                |                       |
| النسبة من الكلي  | النسبة من المقترح لغير<br>المشيد | عدد الوحدات لغير<br>المشيد | المنساحة الكلية لغير<br>المشيد م٢ | النصبة من المقترح<br>للمشيد | عدد الوحدات للمنشيد | المساحة الكلية للمشيد<br>٢ <sub>e</sub> | نسبة المقترح من<br>الاستعمال | عدد الوحدات | المصاحة الكلية م٢ | المقترح        | الاستعمال             |
|                  | £ ¥0                             | ٢٥٣                        | 01105                             | 90 78                       | E9.01               | 1.72075                                 | 1                            | 31.70       | 1-70717           | 310            | سکنی                  |
| ET 01            | £ ¥0                             | 101                        | 01107                             | 90 78                       | E9.01               | 1.72075                                 |                              | 3.70        | 1-70713           | *              | Total of سکتی         |
|                  | AA 09                            | Y                          | 12940                             | 118                         | 1                   | 1976                                    | 1                            | A           | 114.5             | اسو اق         | تحارى                 |
| •.14             | AA.09                            | ٧                          | 18940                             | 11,6                        | 1                   | 1974                                    |                              | A           | 114.5             |                | Total of تجاري        |
|                  | AA, 1V                           | TE                         | 1.4014                            | 11,47                       | ¥                   | 1227-                                   | 44,72                        | ٤١          | 171994            | حدائق          | 1                     |
|                  | •                                |                            | •                                 | 1                           | 1                   | 972                                     | • ¥0                         | 1           | 975               | منتزه          | حصراء                 |
| £,9V             | AV_0                             | TE .                       | 1.4014                            | 17,59                       | A                   | 10778                                   | •                            | 27          | 177477            |                | Total of خضراء        |
|                  | •                                |                            | •                                 | 1                           | 1                   | 17911                                   | 17.04                        | 1           | 11411             | مرکز شباب      |                       |
|                  | •                                |                            | •                                 | 1                           | 1                   | 45.15                                   | T AE                         | 1           | 4717              | مركز اجتماعي   |                       |
|                  | •                                |                            | •                                 | 1                           | 1                   | 7019                                    | 1,70                         | 1           | 7079              | مركز طلائح     |                       |
|                  | •                                |                            | •                                 | 1                           | ٤                   | £1.7                                    | 1.21                         | ٤           | £1.7              | جارئ           |                       |
|                  | AE AV                            | 17                         | 1+AY08                            | 10,17                       | ۲                   | 19797                                   | 17,17                        | 18          | 177087            | مبانع عامة     |                       |
|                  | •                                |                            | •                                 | 1                           | 1                   | 114                                     | . 10                         | 1           | 114               | ملعب خماصتى    |                       |
|                  | •                                |                            | •                                 | 1                           | 1                   | ¥1+                                     | • <u></u>                    | 1           | ¥1+               | مستوصف         | خدمات                 |
|                  | •                                |                            | •                                 | 1                           | 1                   | 18-A                                    | -,14                         | 1           | 1۳-۸              | مركز ثقافى     |                       |
|                  | 71,74                            | 1                          | 552-                              | ۳AJ                         | 1                   | 1EAE                                    | ۲,-۲                         | ۲           | 3347              | ساحة غاز       |                       |
|                  | •                                |                            | •                                 | 1                           | 1                   | 1441                                    | • 44                         | 1           | 1441              | مديرية الناحية |                       |
|                  | •                                |                            | •                                 | 1                           | 1                   | TAVY                                    | 79                           | 1           | <b>T9VV</b>       | کراج           |                       |
|                  | •                                | •                          | •                                 | 1                           | 1                   | 5557                                    | 1,9                          | 1           | 5557              | مسبح استثمار   |                       |
|                  | •                                | •                          | •                                 | 1                           | 1                   | AETT                                    | 8,87                         | 1           | AEYY /            | مركز اطفاء     |                       |
| V, 1A            | 44,T1                            | 15                         | 11-118                            | £1,7A                       | 17                  | ¥9791                                   |                              | ۳.          | 19                |                | Total of خدمات        |
|                  | Y1.+A                            | ٤                          | 72774                             | ¥Y, 91                      | 17                  | 14715                                   | £A,Y7                        | 11          | 95.51             | ابتدائية       |                       |
|                  | •                                | •                          | •                                 | 1                           | 8                   | 22033                                   | 17,17                        | ٤           | 22097             | ثانوية         | - I. K. 🗡 -           |
|                  | 41,70                            | ٦                          | <b>Y+TA</b> Y                     | TT VE                       | ۲                   | 1514                                    | 17,74                        | A           | 111               | روضة           | لغليمني               |
|                  | AT, YE                           | ٧                          | 7271.                             | 17,70                       | 1                   | TYAT                                    | 18,A                         | A           | TADET             | حضانة          |                       |
| V.V9 🖊           | 50.90                            | 17                         | 14711                             | 3-,37                       | 14                  | 177200                                  | •                            | 51          | 197717 🖊          |                | 🗕 Total of تعليمي     |
|                  | £1,4V                            | 1                          | TLOATL                            | 0A, 1T                      | 1                   | 0-VA99                                  | 1                            | ۲           | AVTVTO            | طريق عام       | طرق ومواصلات          |
| 37,07            | £1,4V                            | 1                          | TLOATL                            | 0A, 1T                      | 1                   | 0-VA99                                  |                              | ۲           | AVTVTO            |                | Total of طرق ومواصلات |
|                  | 74.1                             | 570                        | VIAEOV                            | ¥+ A4                       | E997                | 14012                                   |                              | 0777        | TEVT- 04          |                | Total                 |

يحوي هذا الجدول معلومات تفصيلية حول استخدامات الارض ففي الحقل الاول نجد نوع الاستخدام العام وفي الحقل الثاني نجد ونع الاستخدام الخاص فمثلا التعليمي هو نوع الاستخدام العام للمدارس وهو يتضمن اربعة انواع هي ابتدائية وثانوية وروضة وحضانة في الحقل الثالث نجد مقدار مساحة كل نوع استخدام خاص حيث ان مساحة الاراضي المخصصة للمدارس الابتدائية هي ٩٣٠٣١ متر مربع والثانويات ٤٤٥٩٣ متو مربع والروضات ٢٦٦٠٠ متر مربع والحضانات ٢٥٥٤ متر مربع وفي سجل Total Of تعليمي نجد مجموع المساحات للانواع الاربعة ويمثل المساحة الكلية لكل الاراضي التعليمية وهو ١٩٢٧٦ في الحقل الزابع نجد عدد الاراضي لك نوع استخدام خاص وفي الحقل الأربعة ويمثل المساحة الكلية لكل الاراضي التعليمية وهو ١٩٢٧٦ في الحقل الرابع نجد عدد الاراضي لكل نوع استخدام خاص وفي الحقل الخامس نجد نسبة مساحة كل نوع استخدام خاص بالنسبة الى مساحة الاستخدام العام اي نسبة مساحة الابتدائيات الى مساحة كل المناطق التعليمية هو 8,364 وفي الحقول الثلاث التالية سنجد مساحة و عدد والاراضي ونسبها للابتدائيات المشيدة و هذه النسبة تكون من مساحة كل الابتدائيات ونفس الشيء لغير المشدي وفي اخر حقل سنجد مساحة كل نوع استخدام عام المشيدة و هذه النسبة تكون من مساحة كل الابتدائيات ونفس الشيء لغير المشدي وفي اخر حقل سنجد مساحة و عدد والاراضي ونسبها للابتدائيات المشيدة و هذه النسبة تكون من مساحة كل الابتدائيات ونفس الشيء لغير المشدي وفي اخر حقل سنجد نسبة مساحة كل نوع استخدام عام و مساحة المدينة الكلي اي ان نسبة مساحة المناطق التعليمية في المدينة ككل هو 7,79 وفي اخر سجل في الجدول سنجد الخاصة الكلية حيث نجد في حقل المساحة المناطق التعليمية هي المدينة ككل هو 7,79 وفي اخر سجل في الجدول سنيد الخاصة و هكذا لباقي الحقول. يمكننا نقر التاب Chart لعرض الرسوم البيانية بدل الجداول لفهم النتائج بصورة اسهل فاذا اردنا نسب مساحات الاراضي للاستخدامات العامة فاننا ننتق البند All من مربع سرد الاستعمال ومن قائمة الطبقات نختار البند نسب استعمالات الارض وسيظهر رسم بياني يوضح نسبة كل استعمال عام في المدينة كما مبين:

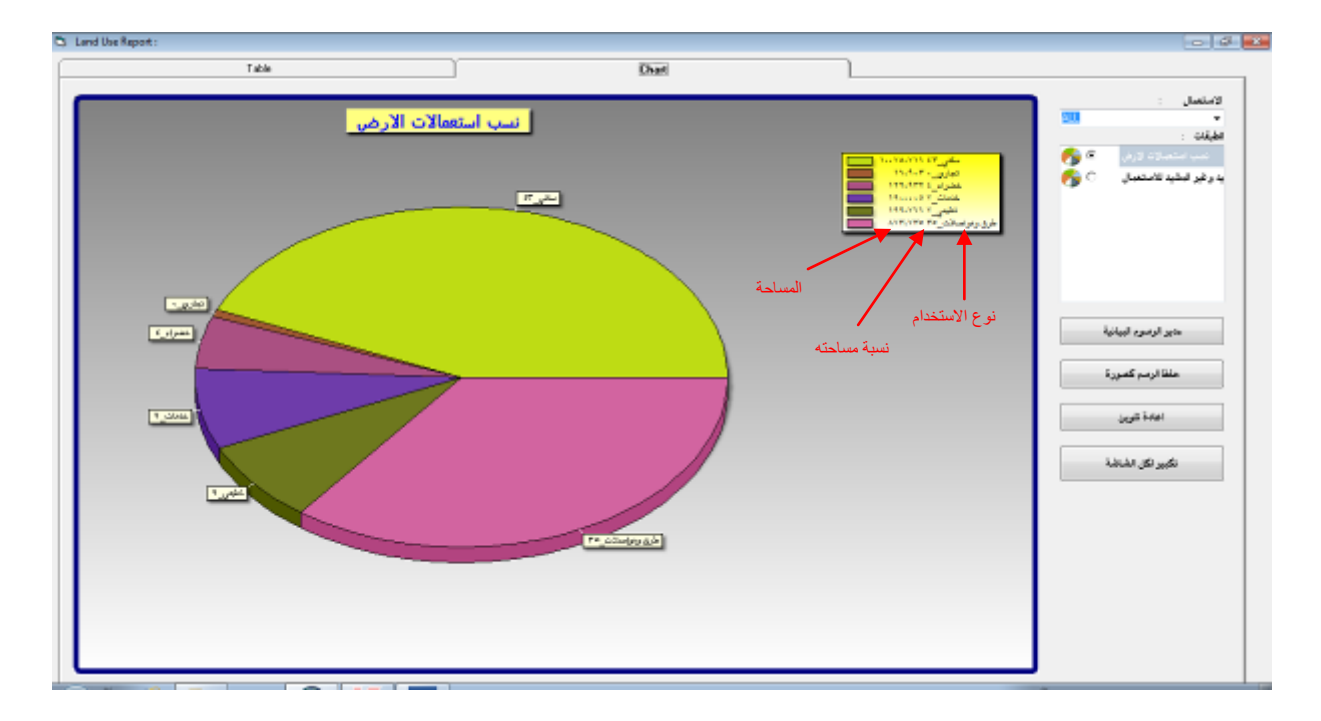

اذا اردنا التعرف على نسب الاستعمالات الخاصة بنوع استخدام عام مثل نسب مساحات الاراضي الخاصة بالمناطقالتعليمية فلنذا ننتق البند تعليمي من مربع سرد الاستعمال ومن قائمة الطبقات نختار البند نسب استعمالات الارض وسيظهر الرسم البياني الذي يوضح نسبة مساحات الابتدائيات والروضات والحضانات والثانويات بالنسبة لمساحة المناطق التعليمية الكلي كما مبين

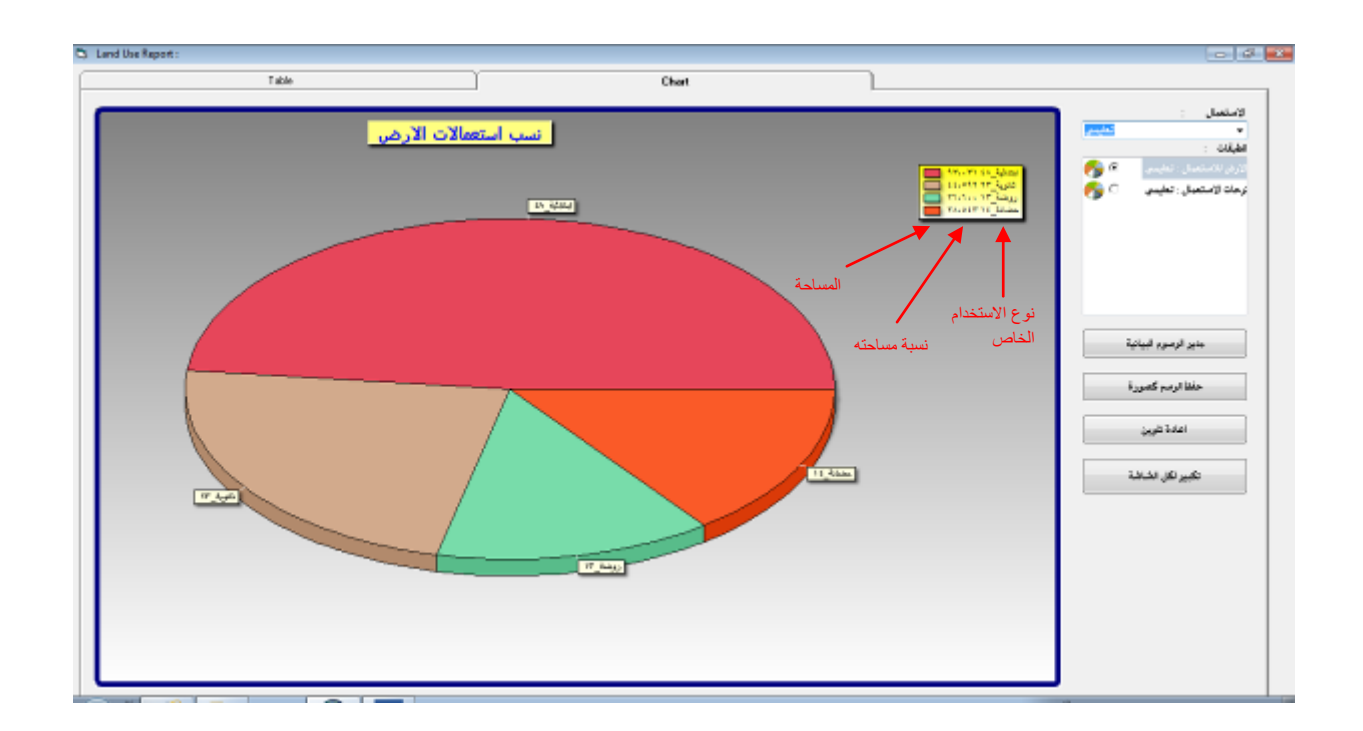

٨

كذلك اذا اردنا التعرف على نسب المشيد وغير المشيد من كل نوع استخدام خاصبالمناطق التعليمية فاننا ننتق البند نسب المشيد وغير المشيد للاستعمال وسيظهر رسم بياني بنسبة كل استخدام خاص وهو مقسوم الى قسمين يشيران الى المشيد وغير المشيدلكل نوع استخدام خاصكما مبين:

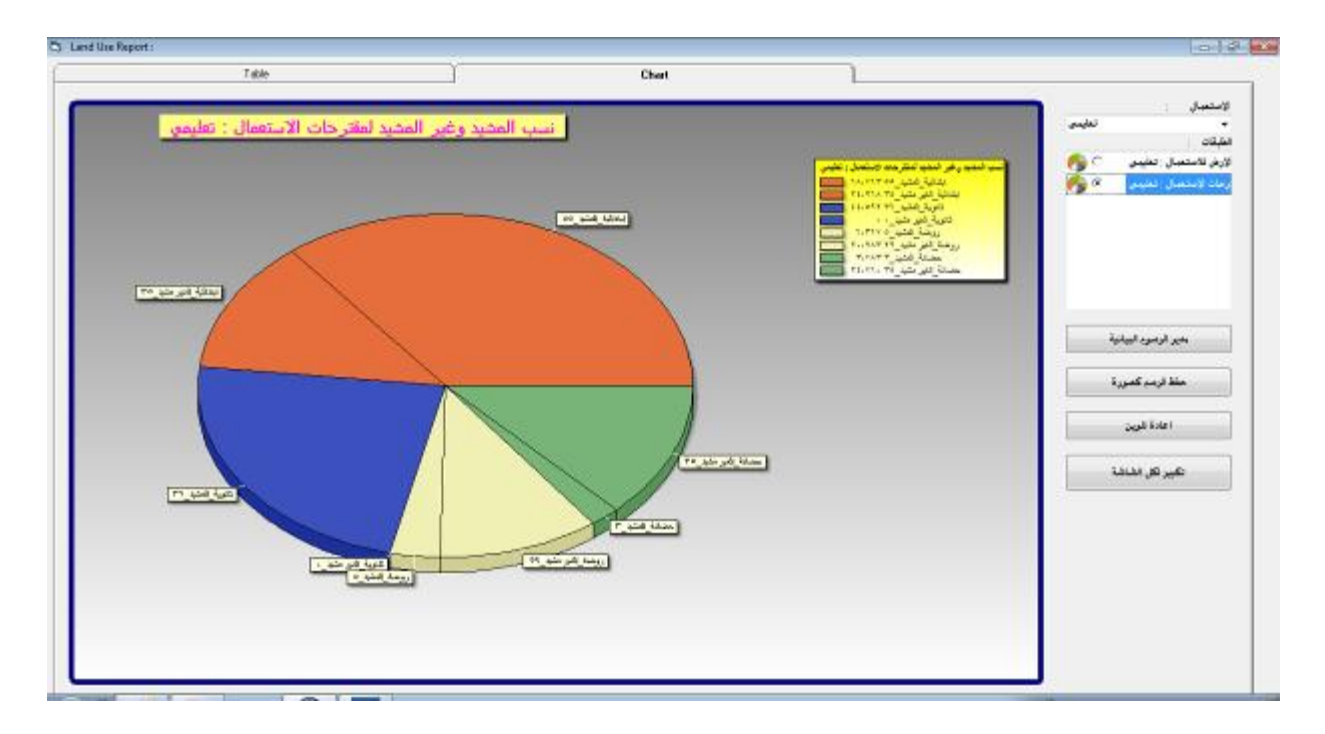

ويمكننا حفظ الرسوم البيانية في ملفات صور عند الحاجة من خلال الامر فخظ الرسم كصورة وكذلك تغيير الوان الرسم البياني من خلال زر الامر أعادة تلوين كذلك اذا اردنا التحكم بخواص الرسم البياني فاننا نستخدم الامر مدير الرسوم البيانية واخيرا اذا اردنا تكييالرسم على كل الشاشة ننقر زر الامر تكبير لكل الشاشة.